## Hospitality TV

Připojení mobilního zařízení k TV prostřednictvím Chromecastu

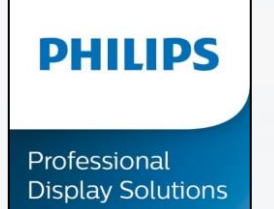

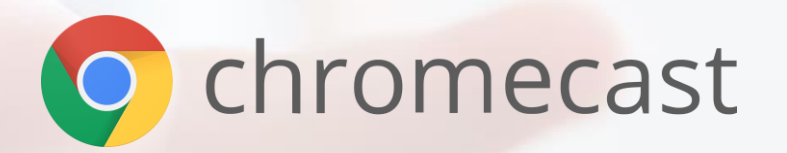

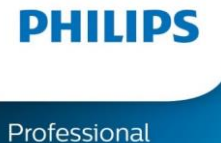

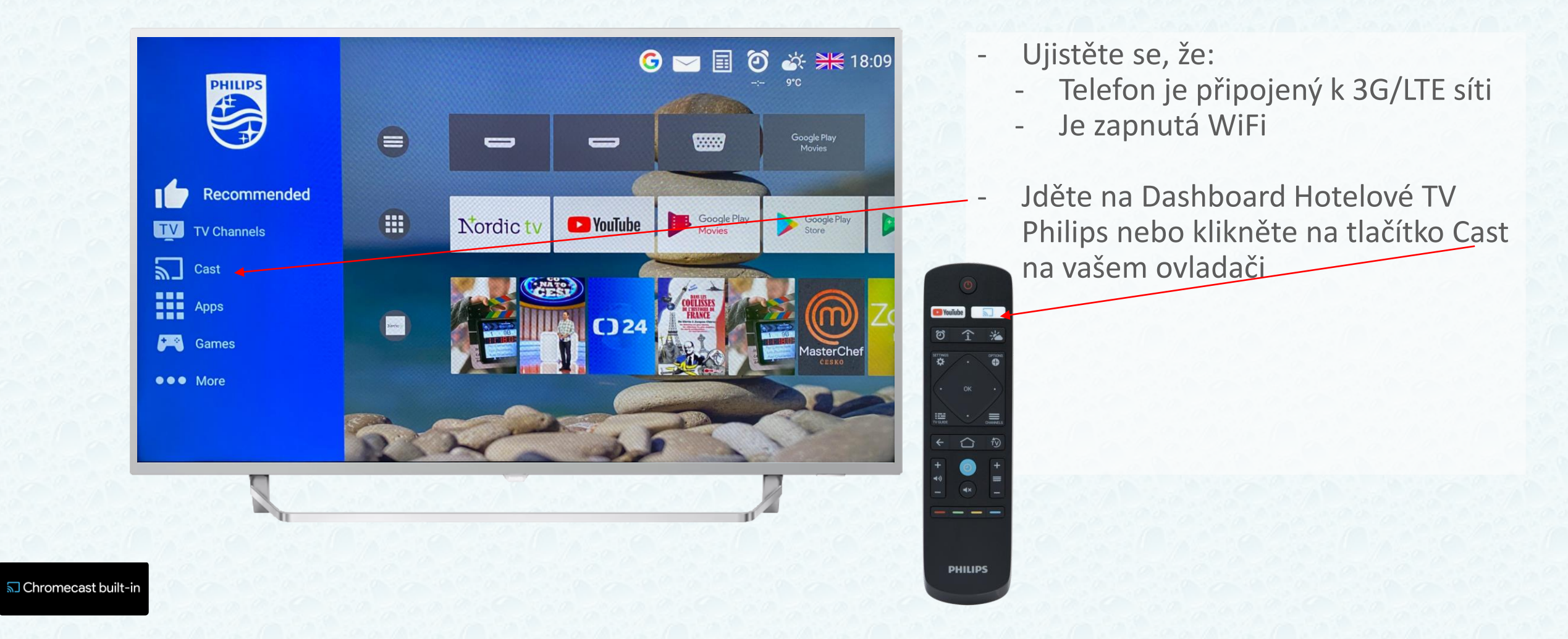

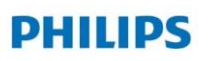

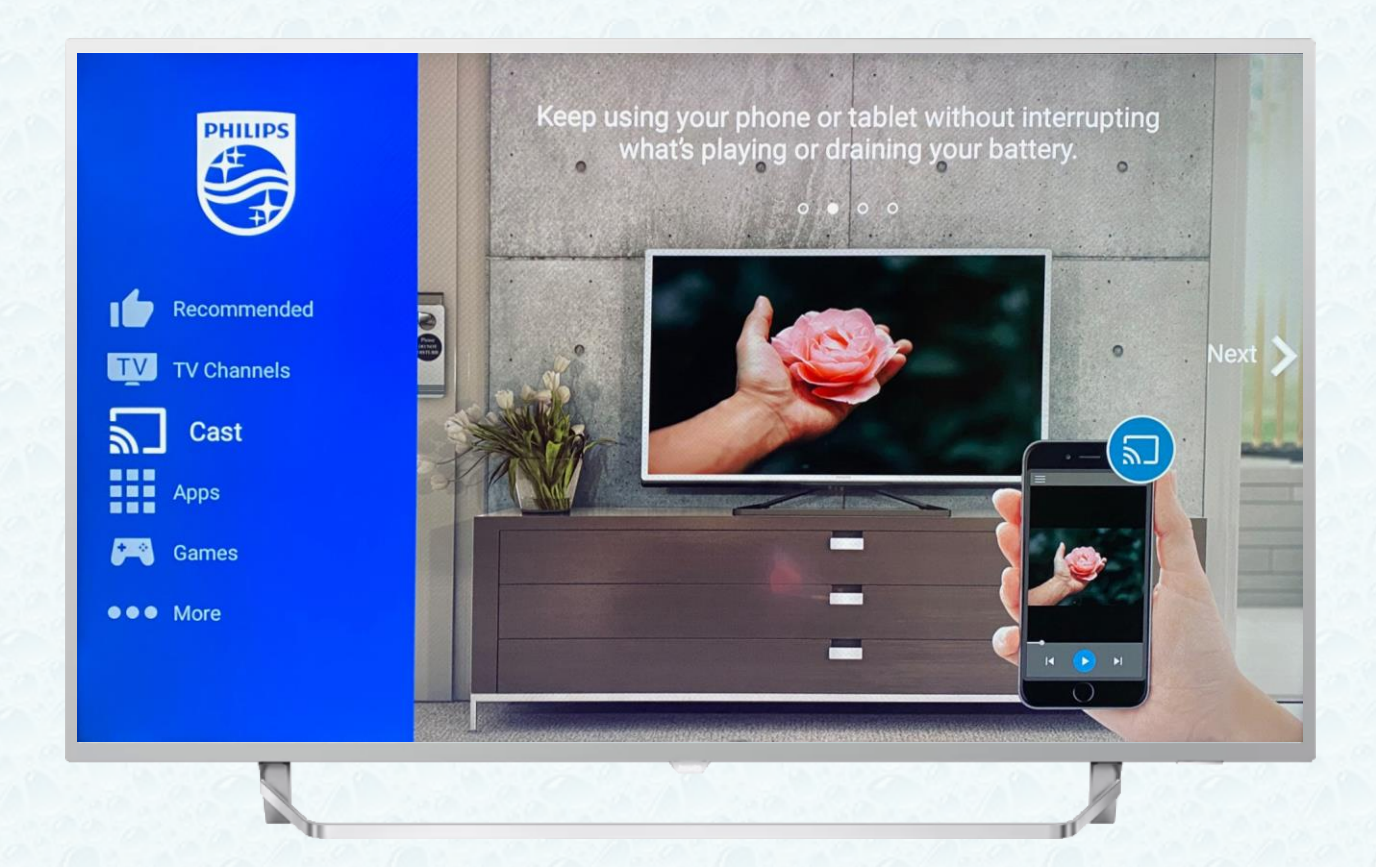

 Klikněte na tlačítko OK na vašem dálkovém ovladači

🔊 Chromecast built-in

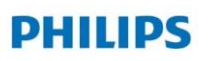

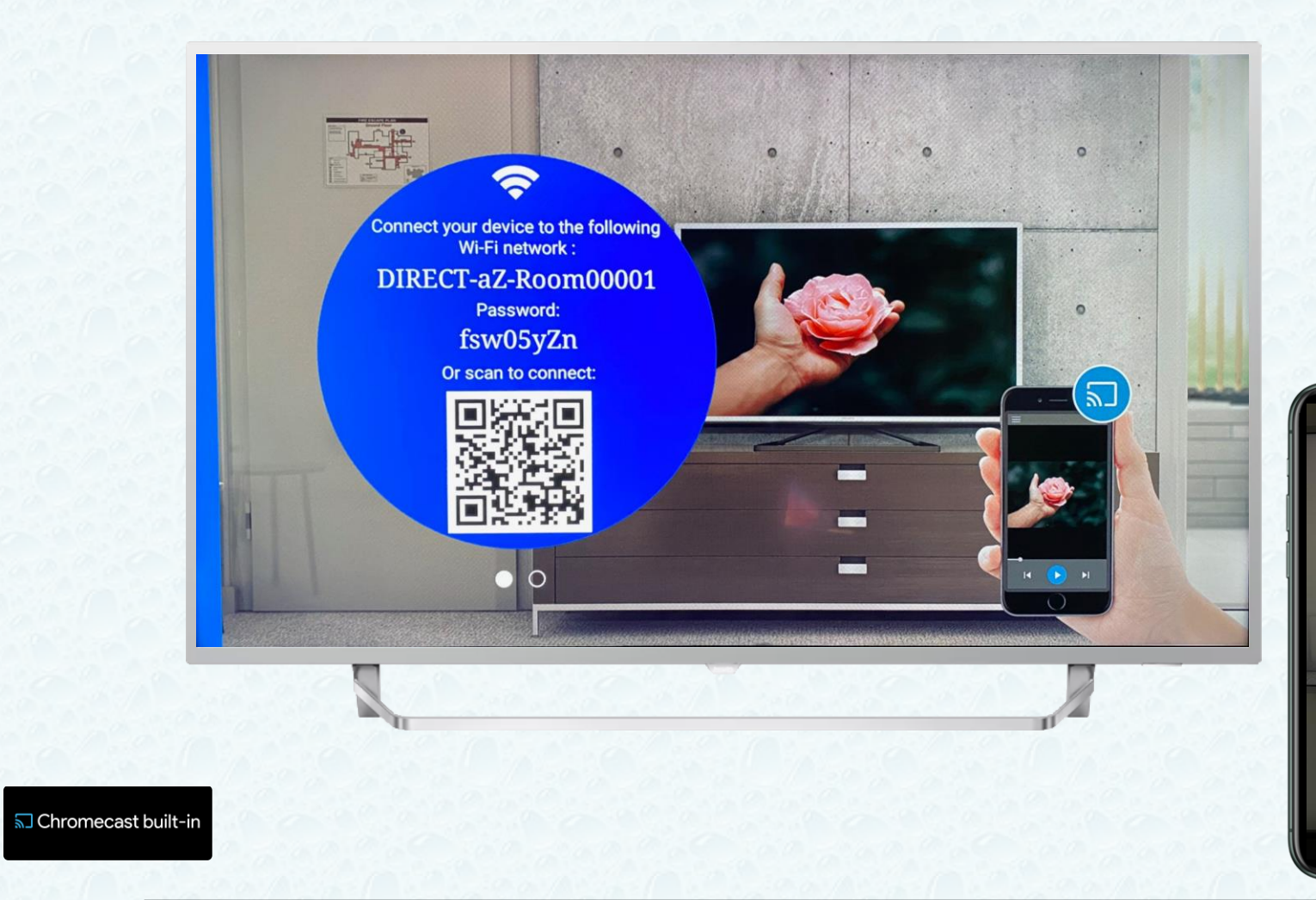

- Zapněte čtečku QR kódů na vašem mobilním zařízení a naskenujte QR kód z TV
- Potvrďte na vašem mobilním zařízení

Chcete se připojit k Wi-F<sup>1</sup> síti "DIRECT-<u>2h-Room00001"</u>?

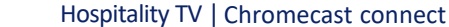

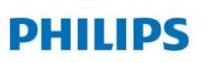

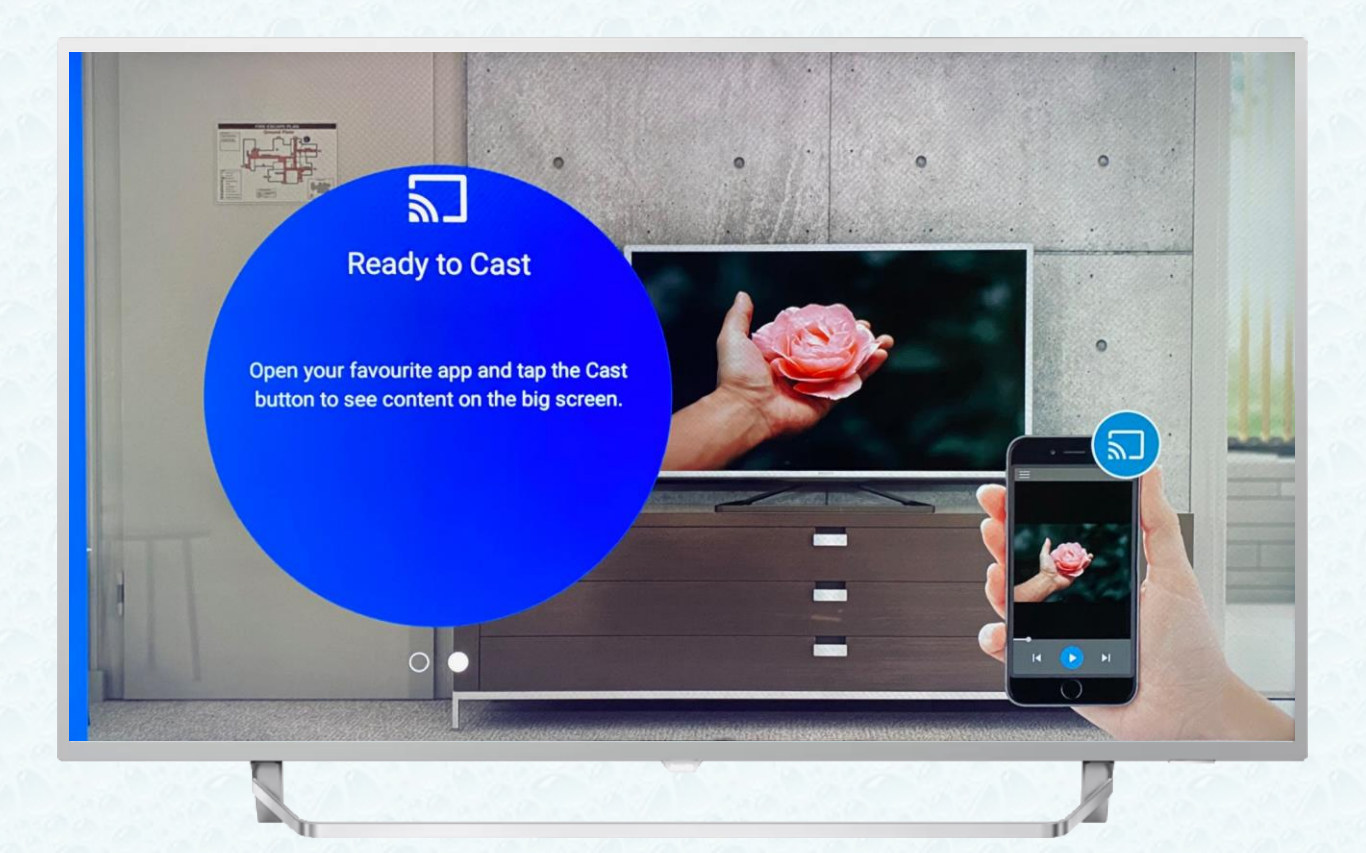

- Nyní je zařízení připraveno na sdílení obsahu - Chromecast
- Zvolte oblíbenou aplikaci, kterou chcete sdílet na připojené TV Philips

S Chromecast built-in

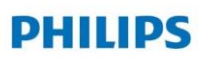

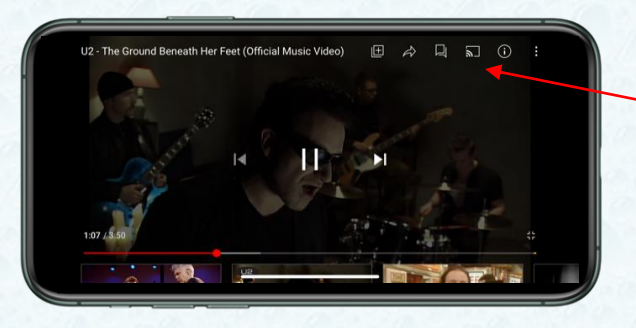

|            | t k zařízení:               |
|------------|-----------------------------|
| <b>a</b> ] | Room00001                   |
|            | AirPlay & Bluetooth devices |
| ιū         | Propojení televizním kódem  |
|            | Zruśit                      |

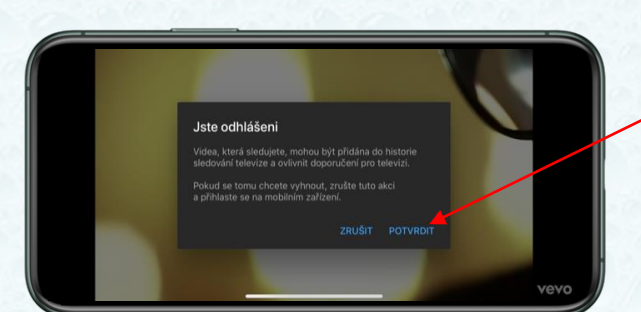

- Zvolte aplikaci, např. Youtube a kliněte na Cast
  - Připojte se k nabízenému hotelovému připojení (dle čísla pokoje)
  - A potvrďte

S Chromecast built-in

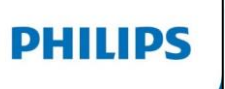

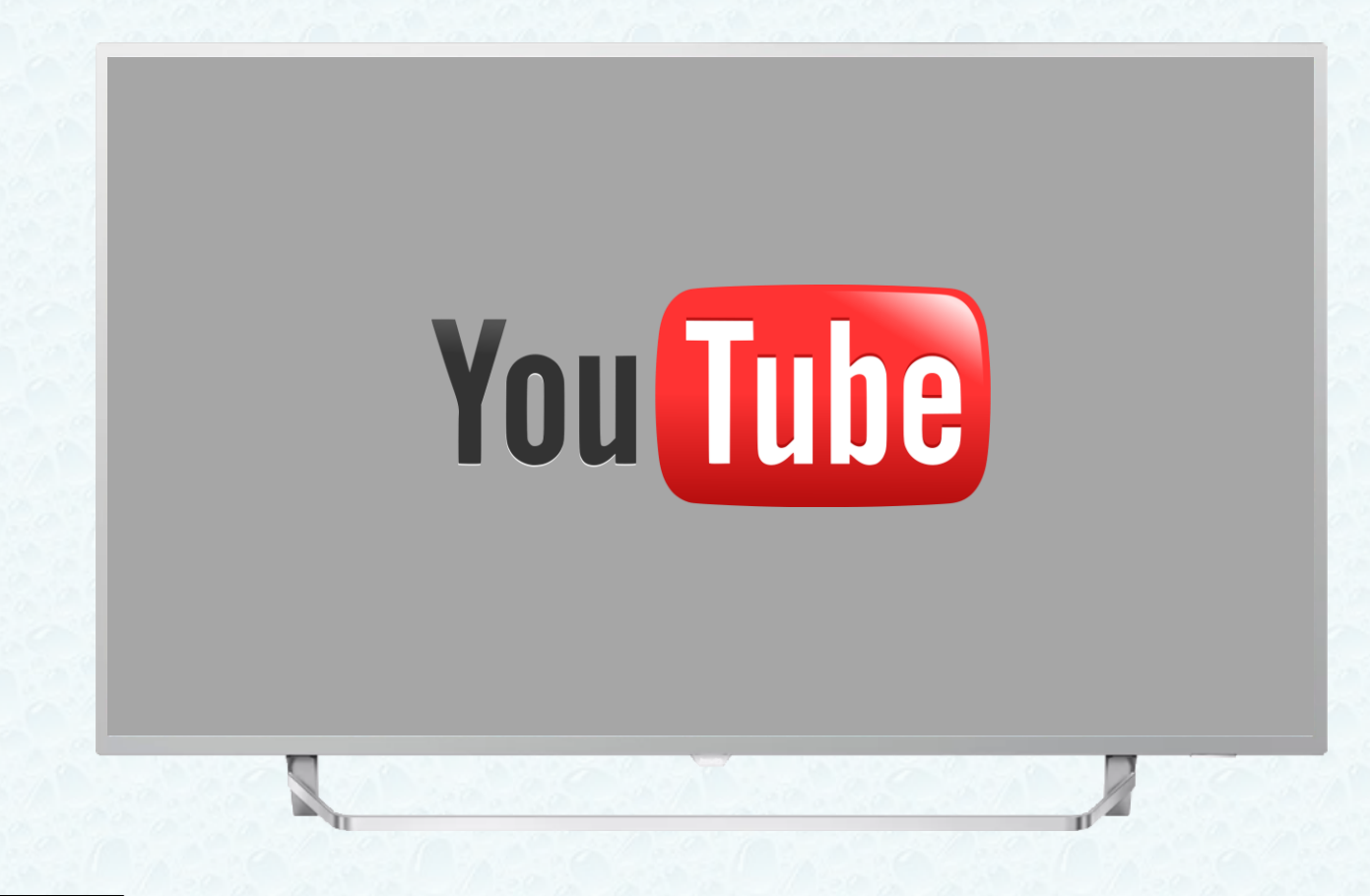

 Vyčkejte než se načte aplikace YouTube

S Chromecast built-in

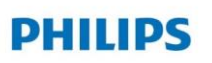

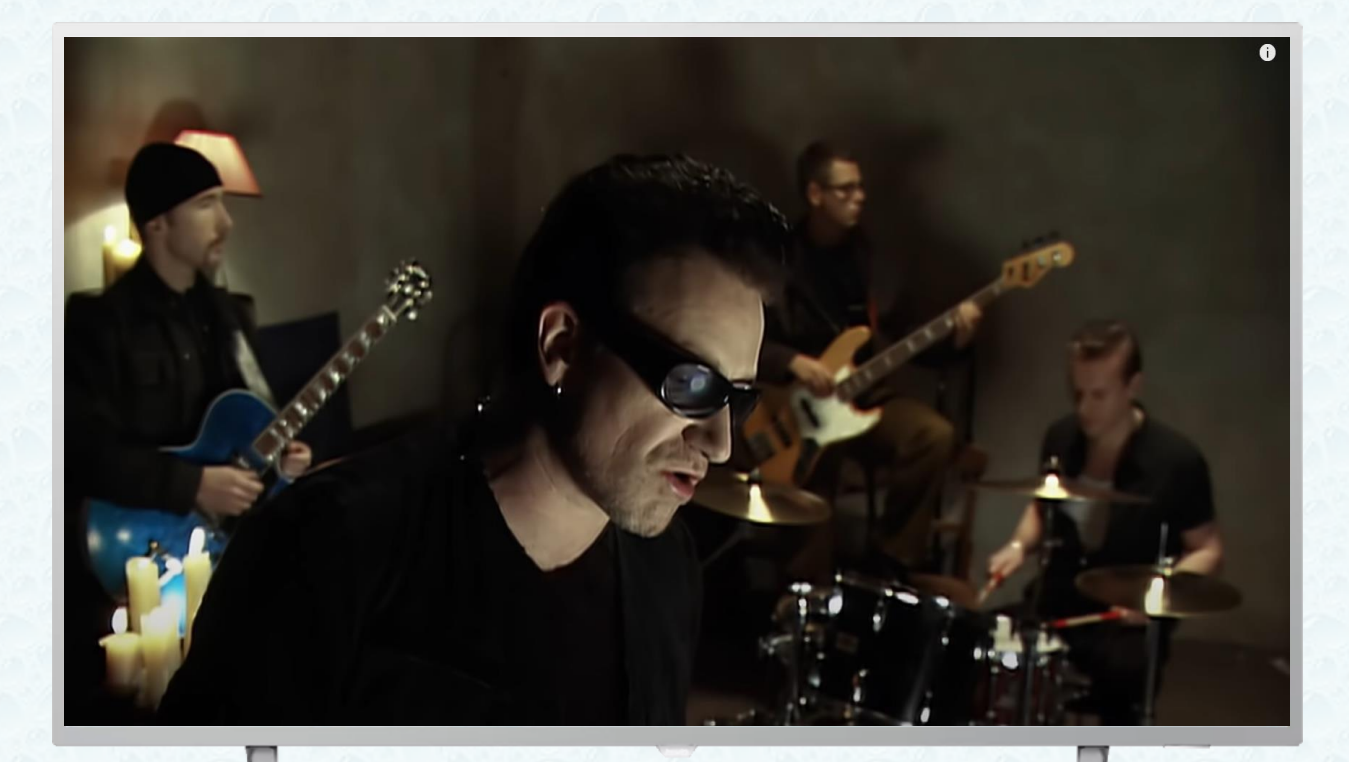

 A nyní si užijte oblíbenou hudbu na na kanále Youtube a poslechněte si vaši oblíbenou hudbu prostřednictvím Chromecast

🕤 Chromecast built-in